## Инструкция по созданию учетной записи ЕСИА для индивидуального предпринимателя

Создать учетную запись индивидуального предпринимателя можно только из Подтвержденной учетной записи физического лица – предпринимателя.

В случае если Вы еще не зарегистрированы в ЕСИА в качестве физического лица, пройдите процедуру регистрации (ознакомиться с Инструкцией по регистрации в ЕСИА физических лиц можно здесь).

Для начала процесса регистрации индивидуального предпринимателя необходимо:

• <u>Войти</u> в свою подтвержденную учетную запись ЕСИА и открыть личный кабинет на сайте gosuslugi.ru (см. Рисунок 1).

| госус                          | луги                   |
|--------------------------------|------------------------|
| Доступ к се<br>электронного пр | рвисам<br>равительства |
| Duc                            |                        |
| DXC                            | νд                     |
| для портала                    | а Госуслуг             |
| Мобильный телефон или почта    | 8                      |
| +7 123 4567890                 |                        |
| Пароль                         |                        |
| Войт                           | ГИ                     |
| Уужой компьютер                | Восстановить пароли    |
|                                |                        |
| Зарегистрируйтесь для полн     | юго доступа к сервисам |

Рисунок 1. Вход в учетную запись ЕСИА

• Войти во вкладку «Мои данные» и нажать кнопку «Перейти к редактированию» (см. Рисунок 2).

| Правительство<br>госуслуги<br>Госуслуги прозрачны как никогда!                      | Телефоны поддержки:<br>в России: 8 (800) 100-70-10<br>за границей: + 7 (499) 550-18-39 | Личны<br>Ибанов И.И.     | й кабинет: |
|-------------------------------------------------------------------------------------|----------------------------------------------------------------------------------------|--------------------------|------------|
| Государственные услуги                                                              | Органы власти                                                                          | Поиск услуг              |            |
| <ul> <li>Избранные услуги</li> <li>Мои заявки</li> <li>Уведомления Запом</li> </ul> | Мои<br>данные<br>ненные данные                                                         | Платежи                  | О Госпочта |
| <i>і</i> Данные отображаются только д                                               | цля просмотра. Перейдите к редактированию профиля                                      | по размещенной на страни | це кнопке. |

Рисунок 2. Личный кабинет gosuslugi.ru. вкладка «Мои данные»

• Открыть вкладку «Организации». Затем выбрать «создать учетную запись индивидуального предпринимателя» (см. Рисунок 3).

| <ul> <li>Электронное<br/>правительство<br/>профиль</li> </ul>                   | <b>йти в Госуслуги</b><br>в Ро<br>за гран       | Телефоны поддержки:<br>ссии: 8 (800) 100-70-10<br>ицей: +7 (499) 550-18-39 | Imagunosa Me.                 | P      |
|---------------------------------------------------------------------------------|-------------------------------------------------|----------------------------------------------------------------------------|-------------------------------|--------|
| Персональные данные                                                             | Организации                                     | Настройки учетной записи                                                   |                               |        |
| Организации<br>Здесь показаны организации<br>Вы также можете <u>создать уче</u> | , к которым вы присоед<br>тную запись индивидуа | инены.<br>льного предпринимателя.                                          | Создать учетную запись органи | заціми |
| Вы не являетесь участником                                                      | ни в одной организ                              | ации                                                                       |                               |        |
|                                                                                 |                                                 | « < >                                                                      |                               |        |

Рисунок 3. Личный кабинет gosuslugi.ru. вкладка «Организации»

После этого Вам будет предложено заполнить данные об индивидуальном предпринимателе (см. Рисунок 4):

- Введите свой ОГРНИП;
- Дождитесь завершения автоматической проверки данных.

|                                                                                                    | ← Перейти в Госусл                                                                                        | уги                                                                                                    |                                                                               |                                                                    |
|----------------------------------------------------------------------------------------------------|----------------------------------------------------------------------------------------------------|----------------------------------------------------------------------------------------------------|-------------------------------------------------------------------------------|--------------------------------------------------------------------|
| ЭЛЕКТРОННО<br>ПРАВИТЕЛЬО<br>ПРОФИЛЬ                                                                               | ре<br>Тво                                                                                                 | Телефоны поддержк<br>в России: 8 (800) 100-<br>за границей: +7 (499) 550-                               | и:<br>70-10<br>18-39                                                          | Іванов И.И.                                                        |
| Персональные данн                                                                                                 | ые Организаци                                                                                             | и Настройки учетн                                                                                       | юй записи                                                                     |                                                                    |
| Созлание                                                                                                    | учетной за                                                                                                | писи ИП                                                                                                 |                                                                               |                                                                    |
| Собдание                                                                                                    | y ternon ou                                                                                               | inten mit                                                                                               |                                                                               |                                                                    |
| (1)                                                                                                    |                                                                                                    |                                                                                                    |                                                                               | 2                                                                  |
| Данные ИП                                                                                                    |                                                                                                    |                                                                                                    |                                                                               | Проверка данных ИП                                                 |
| ДАННЫЕ ОБ ИНДИВИ<br>Создавать учетную запи<br>физического лица.<br>Данные об индивидуаль<br>налогоплательщиков (Е | идуальном предприн<br>ись индивидуального предп<br>ном предпринимателе с ука<br>ГРН) и Единому государств | имателе<br>ринимателя может только сам и<br>ззанными ИНН и ОГРНИП будут<br>енному реестру индивидуальнь | чдивидуальный предприні<br>проверены по Единому го<br>х предпринимателей (ЕГР | иматель из своей учетной записи<br>осударственному реестру<br>ИП). |
| Фамилия                                                                                                    | Иванов                                                                                                    |                                                                                                    |                                                                               |                                                                    |
| Имя                                                                                                    | Иван                                                                                                    |                                                                                                    |                                                                               |                                                                    |
| Отчество                                                                                                    | Иванович                                                                                                  |                                                                                                    |                                                                               |                                                                    |
| ИНН                                                                                                    | 772807592828                                                                                              |                                                                                                    |                                                                               |                                                                    |
| ОГРНИП                                                                                                    |                                                                                                    |                                                                                                    |                                                                               |                                                                    |
|                                                                                                    |                                                                                                    |                                                                                                    |                                                                               |                                                                    |
| 🔒 Вернуться к спис                                                                                                | :ку организаций                                                                                           |                                                                                                    |                                                                               | > Продолжить                                                       |
|                                                                                                    |                                                                                                    |                                                                                                    |                                                                               |                                                                    |
|                                                                                                    |                                                                                                    |                                                                                                    |                                                                               |                                                                    |

Рисунок 4. Создание учетной записи ИП: страница ввода данных

Учетная запись индивидуального предпринимателя будет создана после успешной проверки данных. Уведомление о регистрации придет на Ваш электронный адрес.

**Обращаем внимание,** что полная информация о Единой системе идентификации и аутентификации размещена в <u>Руководстве пользователя ЕСИА</u> по ссылке ниже: (<u>http://minsvyaz.ru/ru/documents/4240/#photos64401</u>)